## راهنمای بارگذاری مدارک الکترونیکی پس از پذیرش

## 🕦 از مسیر زیر وارد شوید:

منوی آموزش/ دانشجو/ مشخصات دانشجو/ مدارک/ ارسال و تایید مدارک پرونده دانشجو

| عات                           | سات و اطلاه<br>م  | مشخم       | ت دانشجر<br>ت ها | ]   مشخصا                       | ها                                       | أيين نامه                            | وانین و آ<br>انشجو                          |
|-------------------------------|-------------------|------------|------------------|---------------------------------|------------------------------------------|--------------------------------------|---------------------------------------------|
| ظاعات ش                       | , و تایید اط      | تكميل      |                  |                                 |                                          |                                      | رس                                          |
| دکمه "                        | کرده و د          | یی را وارد | اره دانشجو       | ہ شدہ شما                       | ایش داده                                 | ىفحە نم                              | در ص                                        |
|                               |                   |            |                  |                                 |                                          |                                      |                                             |
|                               |                   |            | ده دانشجو        | يد مدارک پرون                   | ارسال و تاي                              | ارير ×                               | ر منوی ک                                    |
|                               |                   |            | ده دانشجو        | ید مدارک پرون<br><b>دانشجو</b>  | ارسال و تای <mark></mark><br>رک پرونده   | اریر ×<br>تایید مدا                  | × منری ک<br>ارسال و                         |
| مدرک آلک                      | نوع ۽             |            | ده دانشجو        | ید مدارک پرون<br>دانشجو<br>ذیرش | ارسال و تای<br><b>رک پرونده</b><br>چ چا  | اریز X<br>ر تایید مدا<br>یند (۵      | × منوی ک<br>  <mark>ارسال و</mark><br>فرآیا |
| مدرک <sup>الک</sup><br>پرونده | نوع ه<br>شماره پر |            | ده دانشجی        | ید مدارک پرون<br>دانشجو<br>دیرش | ارسال و تای<br><b>رک پرونده</b><br>چا چا | ارير ×<br>د تاييد مدا<br>يند ه<br>جو | × منوی ک<br>  <b>ارسال و</b><br>فرآیا       |

عبارت "<mark>در دست بررسی</mark>" درج شده است. روی گزینه "ا<mark>رسال</mark>" کلیک کرده و مدرک جدید را بارگذاری نمایید.

|                        |         |        |        |        |                          |                  |               |              | 🔞 ارسال و تایید مدارک پرونده دانشجو |            |              |  |
|------------------------|---------|--------|--------|--------|--------------------------|------------------|---------------|--------------|-------------------------------------|------------|--------------|--|
|                        |         |        |        |        |                          | يزيكى 💙          | ترونیکی _ ۱   | نوع مدرک 🎦   | ا) (پذیرش                           |            | فرآيند       |  |
|                        |         |        | انشمو  | ناض دا | <u>تعریف مدارک خ</u>     |                  |               | شماره پرونده |                                     |            | شماره دانشجو |  |
| پروند                  | مسئوليت | اجباري | ه مهلت | تسخا   | وضعيت                    | مشاهده           | ارسال         |              | نام مدرک                            | نوع مدرک   | عمليات       |  |
| آموزشــي               | دانشجو  | بله    | •      | 0      | دردست بررسی              | <u>ذخيره ۹</u>   | <u>ار سال</u> | ى            | گواهی موقت یا دانشنامه مقطع کارشناس | الكترونيكي | 1            |  |
| آموزشــي               | دانشجو  | بله    | •      | 1      | دریافت نشده              |                  |               | ى            | گواهی موقت یا دانشنامه مقطع کارشناس | فيزيكي     | ۲            |  |
| آم <mark>وز</mark> شـي | دانشجو  | بله    | •      | ١      | تاييد شده                | <u>ذخيره ي</u> ې | <u>ارسال</u>  | ی ارشد       | گواهی موقت یا دانشنامه مقطع کارشناس | الكترونيكي | ٣            |  |
| آموزشــي               | دانشجو  | بله    | •      | ١      | دریافت نشده              |                  |               | ی ارشـد      | گواهی موقت یا دانشنامه مقطع کارشناس | فيزيكي     | ۴            |  |
| آموزشــي               | دانشجو  | بله    | •      | ١      | تاييد شده                | <u>ذخيره ب</u> ۹ | <u>ارسال</u>  |              | فرم تعهدات دانشجويان تحصيلات تكميلي | الكترونيكي | ٥            |  |
| آموزشــي               | دانشجو  | بله    | •      | ١      | دریافت نشده              |                  |               |              | فرم تعهدات دانشجويان تحصيلات تكميلي | فيزيكي     | ş            |  |
| آموزشـي                | دانشجو  | بله    | •      | ١      | تاييد شده                | <u>ذخيره ب</u> ه | <u>ار سال</u> |              | تصوير شناسنامه/ پاسپورت (صفحه اول)  | الكترونيكي | v            |  |
| آموزشاي                | دانشجو  | بله    | •      | ١      | تايي <mark>د</mark> شده  | <u>ذخيره پ</u> ه | <u>ارسال</u>  |              | تصوير شناسنامه/ پاسپورت (صفحه دوم)  | الكترونيكي | ٨            |  |
| آموزشــي               | دانشجو  | بله    | •      | ١      | تایید شده                | <u>ذخيره ي</u> ې | <u>ار سال</u> |              | تصوير شناسنامه/ پاسپورت (صفحه سوم)  | الكترونيكي | ٩            |  |
| اًموز شــي             | دانشجو  | خير    | •      | ١      | ار <mark>سال نشده</mark> |                  | <u>ارسال</u>  |              | موافقت محل كاربراي ادامه تحصيل      | الكترونيكي | ۱.           |  |
| آموزشــي               | دانشجو  | خير    | •      | ١      | دریافت نشدہ              |                  |               |              | موافقت محل كاربراي ادامه تحصيل      | فيزيكي     | 11           |  |